# Informationen zur X10 Firmware R1793

- 1 Veröffentlicht : 11. November, 2014
- 2 Firmwareversion : R1793

③ Änderungen zwischen Firmware R1760 und R1793

# A <u>Neue Funktionen</u>

1 Während einer Wiedergabe können Sie einen anderen Song auswählen und direkt abspielen

#### [Wiedergabe-Ansicht]

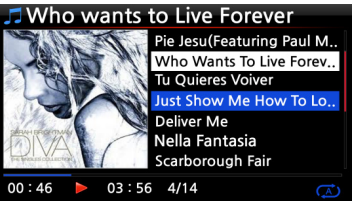

Im Gegensatz zur vorherigen Firmware können Sie nun während der Wiedergabe in der Wiedergabe-Ansicht einen anderen Titel mit den PFEIL-Tasten (unten/oben) oder über das Drehwahlrad auswählen und direkt abspielen.

#### 2 Das Dateiformat (Codec) von bestehenden Dateien in andere Formate umwandlen < HINWEIS > Diese Funktion wird nur im Browser unterstützt!

| HDD1/Export Start/[0002] Diva. |         | HDD1/Export Start/[0002] Diva |  |
|--------------------------------|---------|-------------------------------|--|
| TAG Edit                       | 3       | ogg<br>flac                   |  |
| Convert Audio Format           |         | m4a                           |  |
| Add My Audio<br>Create Folde   | CD<br>r | wma<br>wav                    |  |

Diese Funktion ist besonders nützlich, wenn Sie Ihre FLAC-, WAV- oder HD-Dateien unterwegs mit Ihrem Smartphone oder MP3-Player zu hören

# **% Wie das Format einer Audiodatei umgewandelt werden kann:**

 Wenn Sie das Dateiformat von Songs aus der MusikDB umwandeln möchten, müssen Sie diese Songs in der MusikDB mit der Funktion 'Titel exportieren' zunächst aus der MusikDB exportieren.
Öffnen Sie dann den entsprechenden Speicherort des/der Songs im Browser. Mit dem Cursor markieren Sie die Datei bzw. den Ordner und drücken die Menu-Taste

3. Wählen Sie den Menupunkt 'Audioformat umwandeln'. Es erscheinen die verschiedenen Formatoptionen: m4a, wma, Wav, mp3, ogg und flac.

4. Wählen Sie das gewünschte Format zur Konvertierung aus.

5. Es wird automatisch ein Ordner mit demselben Namen wie das ausgewählte Format erstellt und dort die umgewandelten Titel abgelegt.

# 3 <u>Einen 'Wiedergabeabschnitt' einstellen (Zur wiederholten Wiedergabe eines bestimmten Songabschnitts)</u>

Т

## **<u>X Schneiden von Audiodateien</u>**

# [Wiedergabe-Ansicht]

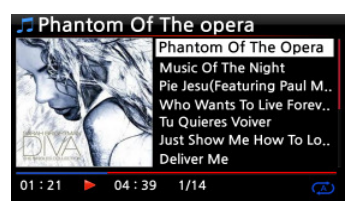

 Wenn Sie während einer Wiedergabe in der Wiedergabe-Ansicht (siehe links) an der gewünschten Schnittmarke auf die LINKER PFEIL-Taste drücken, wird an dieser Stelle der Startpunkt für den Wiedergabeabschnitt festgelegt.

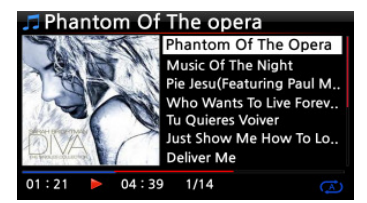

② Wenn Sie an der gewünschten Schnittmarke die RECHTER PFEIL-Taste drücken, wird an dieser Stelle der 'Endpunkt' des Abschnitts festgelegt.

# **※** HINWEIS

1) Wenn beide Schnittmarken eingestellt sind, wird dieser Abschnitt wiederholt abgespielt.

2) Nutzen Sie zum bequemen Einstellen einer Schnittmarke auch die praktische 'Springe zu'-Funktion mit den Zifferntasten der Fernbedienung. (Taste 1= 10%, 2=20% usw.

# **※** Falls bereits eine Schnittmarke eingestellt ist, haben diese Tasten folgende Funktionen:

- \* PREVIOUS Taste: Die Schnittmarke wird "Ab der aktuellen Stelle bis zum Ende' eingestellt.
- \* NEXT Taste: Die Schnittmarke wird 'Vom Anfang bis zur aktuellen Stelle' eingestellt.
- \* -15(SEEK) Taste: Einmaliges Drücken der '-15' -Taste verschiebt den Startpunkt des Abschnitts um eine viertel Sekunde der Spielzeit nach links (d.h. Richtung Anfang des Songs)
- \* +15(SEEK) Taste: Einmaliges Drücken der '+15' -Taste verschiebt den Endpunkt um eine viertel Sekunde der Spielzeit nach rechts (d.h. Richtung Ende des Songs)
- \* STOP Taste: Der Wiedergabeabschnitt wird gelöscht.

4 <u>Eine Datei schneiden (Aus den beiden Markierungen eine eigene Datei erzeugen)</u> < HINWEIS > Die Schneidefunktion wird nur im Browser unterstützt

## 💥 Wie eine Datei geschnitten werden kann

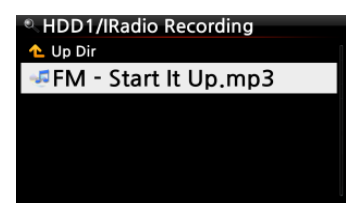

'IRadio Recording', in dem die aufgenommene Datei abgespeichert wird (hier im Beispiel: FM - Start It Up.mp3) ② Starten Sie die Wiedergabe der Datei

Wenn Sie z.B. iRadio aufgenommen haben (siehe Bild links)

(1) Öffnen Sie den Browser -> HDD1. Dort befindet sich der Ordner

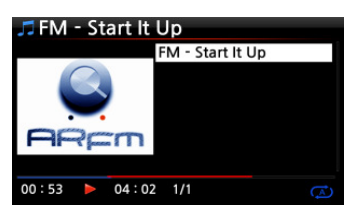

③ Stellen Sie nun wie unter Punkt 3 beschrieben, Ihre Schnittpunkte ein.

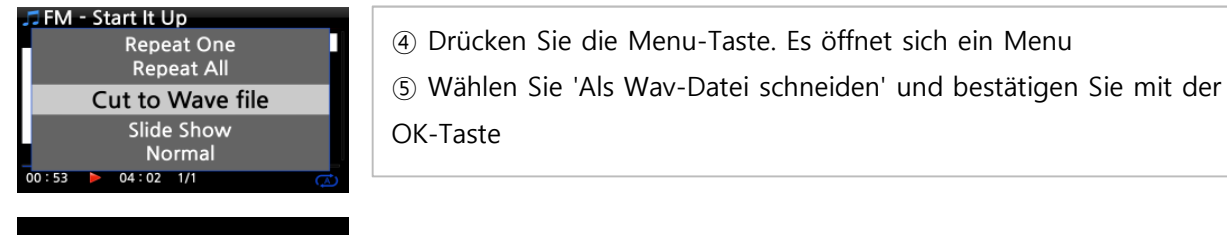

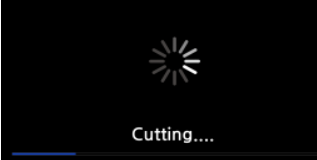

6 Es erscheint eine Dialog mit dem Fortschritt des Vorgangs

UpD1/IRadio Recording
Up Dir
FM - Start It Up.mp3
FM - start It Up.wav

⑦ Im Ordner 'IRadio Recording' befindet sich nun eine Wav-Datei mit demselben Dateinamen.

× Falls die Ursprungsdatei auch schon das Wav-Formate genutzt hat, wird der neuen Datei am Ende des Dateinamens eine fortlaufende Nummer hinzugefügt.

## 5 Verbesserungen/Veränderungen am Webinterface

Die Struktur des Webinterface wurde stark verändert. Die neue Version (aktuell sind beide Versionen parallel verfügbar) ist für mobile Geräte optimiert worden. Um das neue Webinterface zu nutzen, installieren Sie den Webserver über das Setupmenu - Netzwerkdienste neu.

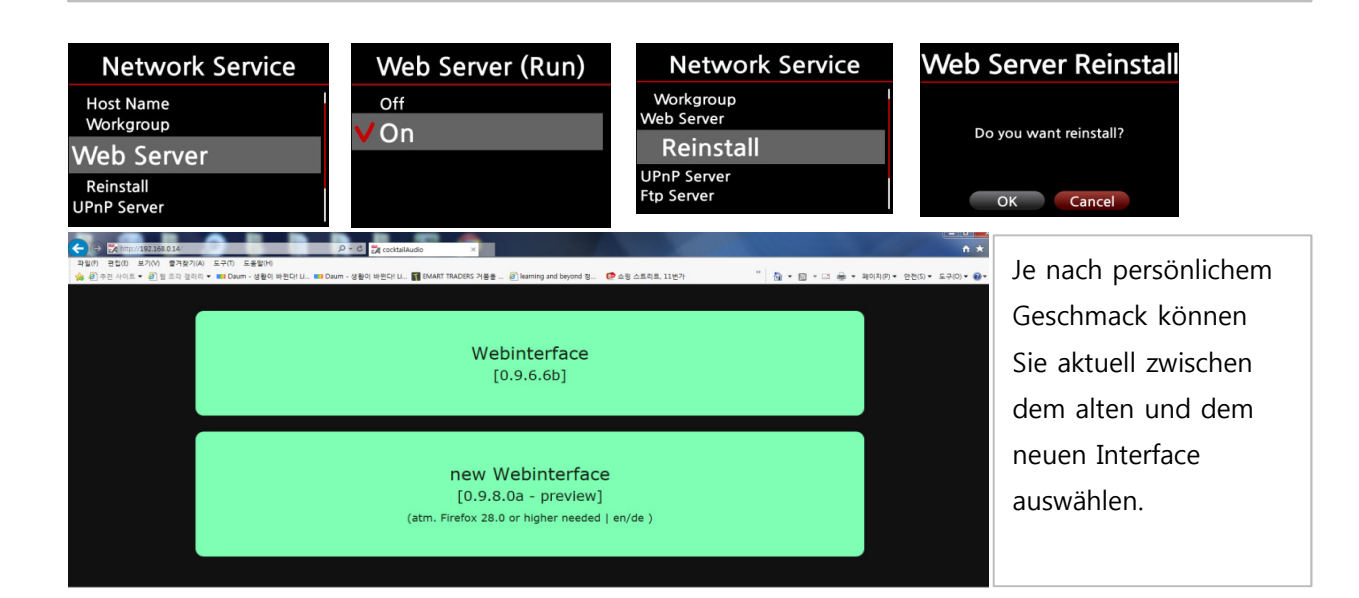

#### 6 Neues Audioformat ALAC

| Rippi    | ng Option      |  |
|----------|----------------|--|
| 4        | Ogg            |  |
|          | FLAC           |  |
| K        | ALAC           |  |
| Ň        | WAV            |  |
| ι        | MP3            |  |
| Kingstor | n & The Winche |  |

Wir haben das ALAC (Apple Lossless Codec) zu den verfügbaren Rip-Formaten hinzugefügt. Dieses Format ist vor allem für Nutzer von Apple-Umgebungen sinnvoll. Das ALAC-Format ist verlustfrei. (ähnlich FLAC)

# B Diverse Fehler beseitigt und Funktionen verbessert

- 7 Simfy Anmeldeproblem behoben
- 8 UPnP Funktion aktualisiert (z.B. Zusammenarbeit mit AVM Fritzboxen)